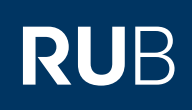

# **SHORTGUIDE** EINRICHTUNG EINER DIGITALEN SIGNATUR AM BEISPIEL VON OUTLOOK

FÜR MITGLIEDER UND ANGEHÖRIGE DER RUB

### Wofür benötige ich eine digitale Signatur?

Bei E-Mails besteht grundsätzlich die Gefahr, dass Unbefugte den Inhalt und/oder die Absenderadresse manipulieren können. Damit könnten kriminelle Hacker in Ihrem Namen schadhafte Inhalte versenden. Nähere Informationen zum sogenannten Phishing bietet die Stabstelle IT-Sicherheit der RUB: <u>http://www.itsb.ruhr-uni-bochum.de/phishing.html</u>.

Sie können dies verhindern, indem Sie dem Empfänger eindeutig und fälschungssicher nachweisen, dass die verschickte E-Mail tatsächlich von Ihnen stammt, indem Sie eine digitale Signatur benutzen. Technisch wird dies über ein persönliches Nutzerzertifikat realisiert, das IT.SERVICES allen Mitgliedern und Angehörigen der RUB zur Verfügung stellt.

#### Voraussetzung für die digitale Signatur

Voraussetzung für die Einrichtung einer digitalen Signatur ist ein persönliches Nutzerzertifikat, das Sie bei IT.SERVICES beantragen können. Informationen dazu finden Sie auf unserer Webseite und im Shortguide "Beantragung eines persönlichen Nutzerzertifikats". Hinweis

Wenn es Probleme mit der Authentifizierung oder Überprüfung der Signatur gibt, prüfen Sie, ob alle Zertifikate der Vertrauenskette installiert sind. Diese Zertifikatskette finden Sie im DFN-PKI-Portal.

Bei Fragen können Sie Kontakt mit unserer Registrierungsstelle aufnehmen: per E-Mail pki@ruhr-uni-bochum.de oder telefonisch im Servicecenter unter 0234/32-24025.

# EINRICHTUNG EINER DIGITALEN SIGNATUR IN OUTLOOK

### **Manueller Import**

- 1. Wählen Sie in Outlook in der oberen Menüleiste "Datei" aus und öffnen Sie "Optionen".
- 2. Öffnen Sie unter "Trust Center" die "Einstellung für das Trust Center…".
- 3. Im linken Menü finden Sie "E-Mail-Sicherheit".
- 4. Wählen Sie die Importieren-Funktion aus (a) und fügen Sie Ihr Nutzerzertifikat als Importdatei hinzu (b). Das Kennwort haben Sie beim Exportieren des Zertifikats aus dem Browser, mit dem Sie das Zertifikat beantragt haben, festgelegt und müssen es hier verwenden.
- 5. Bestätigen Sie Ihre Eingaben mit "OK", um fortzufahren.

| ertrauenswürdige Herausgeber<br>Iatenschutzoptionen                                                              | Verschlüsselte E-Mail-Nachrichten                                                                                                    |                                                                                                    |                                                    |  |  |  |
|----------------------------------------------------------------------------------------------------|----------------------------------------------------------------------------------------------------|----------------------------------------------------------------------------------------------------|----------------------------------------------------|--|--|--|
| Mail-Sicherheit<br>nlagenbehandlung<br>utomatischer Download<br>lakroeinstellungen<br>rogrammgesteuerter Zugriff | Inhalt und Anlagen für ausgehende Nachrichten verschlüsseln         Jusgehenden Nachrichten digitale Signatur hinzufügen         Signierte Nachrichten als Klartext senden         S/MIME-Bestätigung anfordern, wenn mit S/MIME signiert         Standardeinstellung:         Digitale IDs (Zertrifikate)     |                                                                                                    |                                                    |  |  |  |
|                                                                                                    | Digitale US Daw. Zertrikate sind Dokumente, mit denen die<br>werden kann.<br>In GAL veröffentlichen<br>Als Nur-Text lesen<br>Digital signierte Nachrichten im Nur-Text-Format lesen<br>Digital signierte Nachrichten im Nur-Text-Format lesen<br>Skript in Ordnern<br>Skript in freigegebenen Ordnern zulassen | die verwendete Kennwort ein.  Importdate: Kennwort: Name der digitalen ID: Digitale ID in eine Datei exportieren Exportieren Sie die Informationen der digitalen ID in Sie ein Kennwort ein, um diese Informationen bessei Digitale ID: Dateinsme: | Durchsuchen  Durchsuchen  r zu schützen. Auswählen |  |  |  |
|                                                                                                    | Skript in Offentlichen Ordnern zulassen                                                                                                    | Kennwort:<br>Bestätigen:<br>Microsoft Internet Explorer 4.0-kompatibel (niedrige Sicherheitsstufe)<br>Digitale ID vom System löschen<br>OK Abbrechen                                                                                               |                                                    |  |  |  |

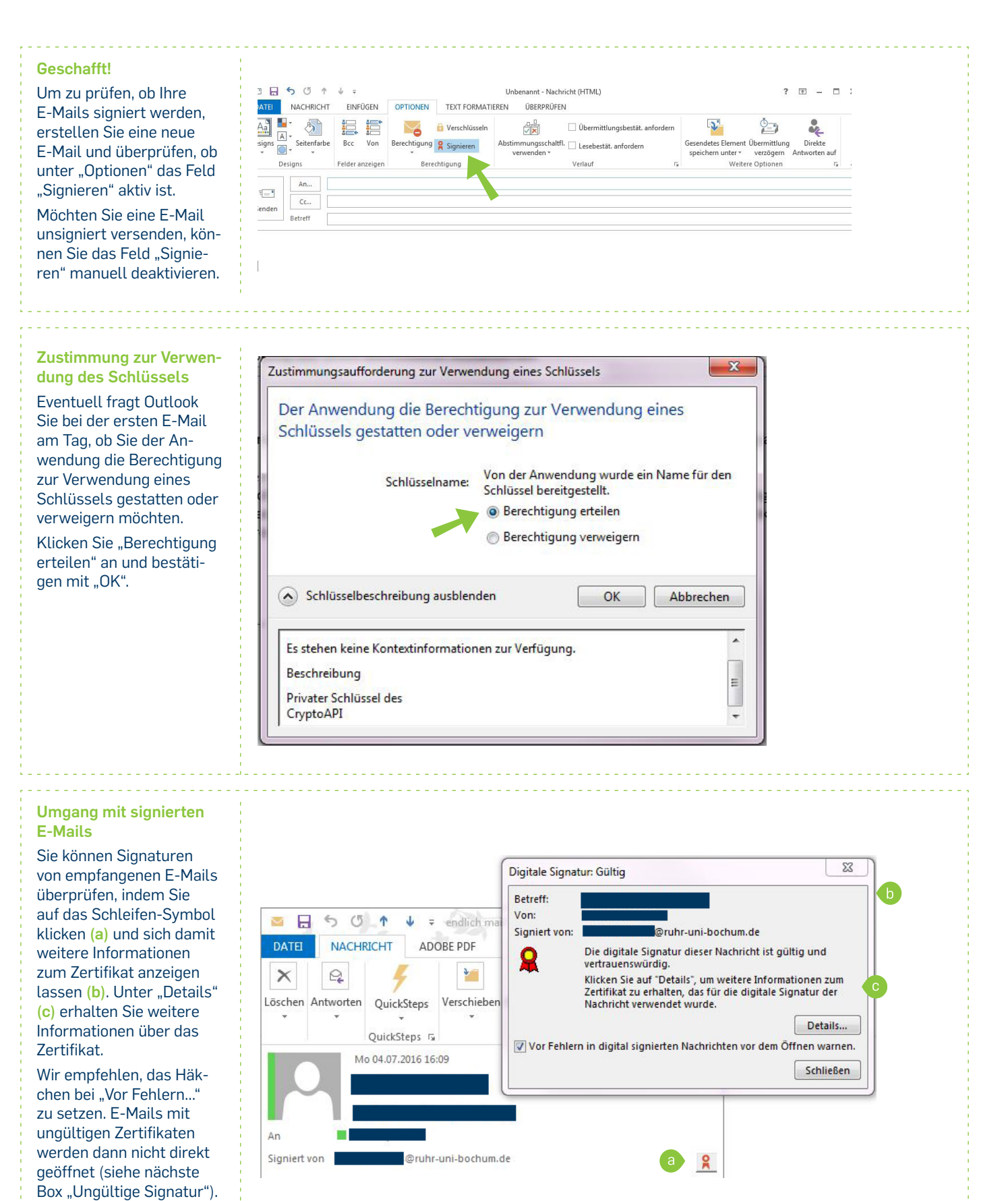

### **Ungültige Signatur**

Ungültige Signaturen erkennen Sie daran, dass in der E-Mail nicht das Schleifensymbol, sondern ein Warndreieck (a) angezeigt wird. Haben Sie, wie auf der vorherigen Seite empfohlen, das Häkchen bei "Vor Fehlern..." gesetzt, werden diese E-Mails nicht direkt geöffnet, sondern zunächst die Informationen zur Signatur (b). Dies schützt Sie davor E-Mails mit schadhaftem Inhalt (Drive-by-Attacken) zu öffnen.

An

Cc

Signie

Prüfen Sie den Fehler genau und klicken erst dann auf "Nachricht anzeigen" (c) oder öffnen Sie die E-Mail gegebenenfalls erst nach Rücksprache mit dem Absender.

Möglicherweise ist das Zertifikat lediglich abgelaufen.

#### Bei Fragen & Problemen

Bei Fragen und Problemen können Sie sich an unseren Helpdesk wenden: its-helpdesk@ruhr-uni-bochum.de.

IT.SERVICES | Stand: 07.07.2016

| @ruhr-u               | ni-bochum.de                                                                                                    |                                                                                           |                                        | )   |
|-----------------------|----------------------------------------------------------------------------------------------------|-------------------------------------------------------------------------------------------|----------------------------------------|-----|
| Digitale Signat       | ur: Ungültig                                                                                                    |                                                                                           |                                        | 23  |
| Betreff:              |                                                                                                    |                                                                                           |                                        |     |
| Von:<br>Signiert von: | @rubr.u                                                                                                    | ni-bochum de                                                                              |                                        |     |
| Â                     | Die digitale Signatur di<br>nicht vertrauenswürdig<br>Klicken Sie auf "Details"<br>Zertifikat zu erhalten, d<br>Nachricht verwendet w | eser Nachricht ist ung<br>,<br>, um weitere Informal<br>las für die digitale Sig<br>urde. | gültig oder<br>tionen zum<br>natur der | 1   |
|                       |                                                                                                    |                                                                                           | Details.                               |     |
| Vor Fehlerr           | n in digital signierten Na                                                                                                    | chrichten vor dem Öf                                                                      | fnen warn                              | en. |
|                       | C 🛽                                                                                                    | lachricht anzeigen                                                                        | Schließe                               | n   |